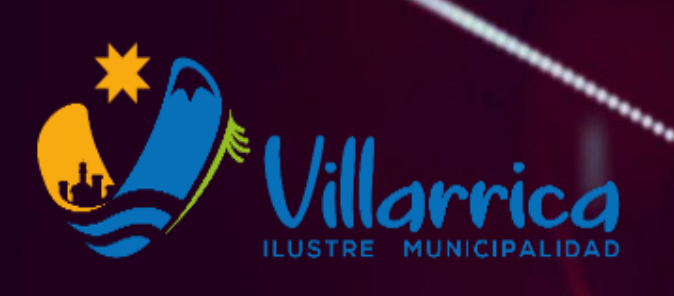

**BODEGA MUNICIPAL** 

# MANUAL DE USUARIO INGRESO Y SALIDAS DE PRODUCTOS

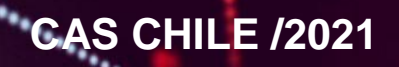

## TABLA DE CONTENIDOS

| PORTADA             | PAGINA 1  |
|---------------------|-----------|
| TABLA DE CONTENIDOS | PAGINA 2  |
| INTRODUCCION        | PAGINA/3  |
| ITEM I              | PAGINA 4  |
| GUIA DE PASOS       | PAGINA 5  |
| PROCESO DE ENTRADA  | PAGINA 6  |
|                     | PAGINA 7  |
|                     | PAGINA 8  |
|                     | PAGINA 9  |
|                     | PAGINA 10 |
|                     | PAGINA 11 |
| PROCESO DE SALIDA   | PAGINA 12 |
|                     | PAGINA 13 |
|                     | PAGINA 14 |
|                     | PAGINA 15 |
|                     | PAGINA 16 |
| ITEM II             | PAGINA 17 |
| PROCESO DE ENTRADA  | PAGINA 18 |
| PROCESO DE SALIDA   | PAGINA 19 |
|                     | PAGINA 20 |
| ITEM FINALIZACION   | PAGINA 21 |
|                     |           |

## MANUAL DE USUARIO

## I. Introducción al programa CAS CHILE

Es una herramienta diseñada para la administración y gestión de ingresos como salida de materiales y/o productos. Cuenta con un perfil de usuario, el cual posee distintas opciones para interactuar con el Software Cas Chile. Esta herramienta, está disponible vía ventana de acceso directo, incorporada en la computadora de la oficina de bodega municipal, posee una pantalla principal a la cual puede acceder el responsable a cargo, cuyo acceso es controlado con la finalidad de resguardar y proteger la información que allí se contiene.

## Funcionamiento de una Bodega

El principal objetivo de las bodegas es el de regular las diferencias entre los flujos de entrada de stock (aquel que se recibe de los proveedores, como de compras reasignadas, etc.) y los de salida (los productos que se envían a sus respectivas asignaciones, etc.).

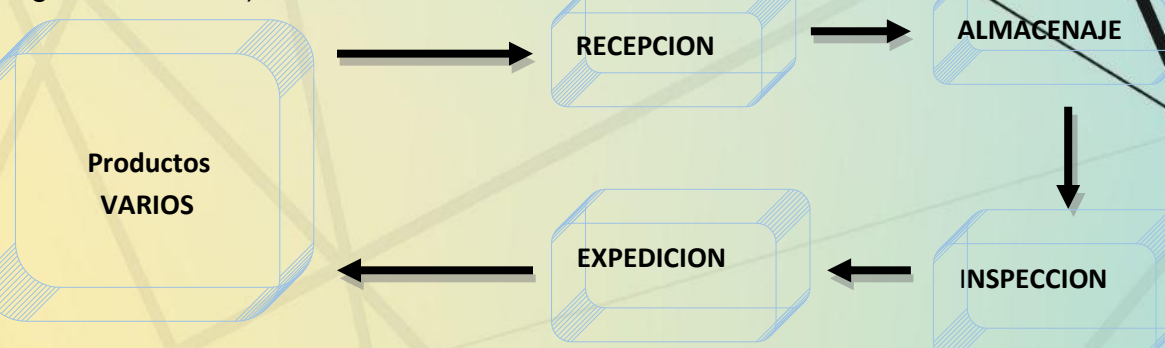

Para alcanzar este objetivo deben desarrollarse diferentes labores: recepción de mercancía, verificación, transporte interno entre las distintas zonas, almacenaje, preparación de pedidos, consolidación de las cargas, expedición y obtención de información referente al stock, flujos, demanda, etc.

## **II.GENERALIDADES**

**FACTURA:** Una factura es un documento legal y comercial que acredita una operación de compraventa de bienes y servicios. La factura es el documento oficial que acredita que se ha llevado a cabo dicha transacción, tanto para el profesional que la emite, como para el que la recibe.

**ORDEN DE COMPRA:**La Orden de Compra es un documento que emite el cliente al proveedor para solicitar productos o servicios. Por ejemplo: "La empresa ejemplar solicita a la papelería Italiana 5 resmas de papel bond para fotocopiadora. ... Envía la orden a tu vendedor para soportar la solicitud de la mercancía o servicios que requieres.

**PRODUCTOS:**Concepto de producto. Un producto es un conjunto de características y atributos tangibles (forma, tamaño, color...) e intangibles (marca, imagen de empresa, servicio...) que el comprador acepta.

## ITEM 1

- Al momento de recepcionar una factura es importante la inspeccion de está, esto consiste en verificar el valor de los productos como el monto final, ademas del numero de factura, nombre del proveedor, rut del proveedor.
- Es importante obtener el O.C. (orden de compra) para el ingreso de la factura al sistema Cas Chile, esta O.C. se puede solicitar al departamento de Adquisiciones de la I. Municipalidad de Villarrica.
- Se requiere verificar el departamento o seccion a cargo de la compra de estos productos recepcionados por factura.

|                                              |             |                                                          |                                                                              |                                  | FA                           | CTURA<br>N                                                                                                    | ELECT<br># 3641<br>Tugo ce                                                                                                    | RONICA                                 |
|----------------------------------------------|-------------|----------------------------------------------------------|------------------------------------------------------------------------------|----------------------------------|------------------------------|----------------------------------------------------------------------------------------------------|----------------------------------------------------------------------------------------------------|----------------------------------------|
| anna<br>anna<br>anna<br>anna<br>anna<br>anna | 405<br>CHOM | - SECRETARIA<br>BUILDERA<br>LICENSIACIONE SON<br>Barante |                                                                              | PECHA<br>COMMA<br>COMMA<br>PECHA | EXERCISE<br>Contract Process | 2 2145.9<br>(2888)<br>(2888)<br>(2883)<br>(2883) | 41<br>128<br>80<br>80                                                                                                    |                                        |
| 4.040 H                                      | of costs    | NA NOTADE CENTA VENEROUS                                 | MCTRAL 24                                                                    | 10.04                            |                              | 100428                                                                                                    | TACKINGS .                                                                                                    |                                        |
|                                              |             |                                                          | Sources Lean                                                                 |                                  |                              |                                                                                                    |                                                                                                    |                                        |
| Callen and                                   | and the set | Distance Dates                                           |                                                                              |                                  | P10.00                       |                                                                                                    |                                                                                                    |                                        |
| Sugar P                                      | Course      |                                                          |                                                                              | 25(0)                            | AL CONTRACT                  | -                                                                                                    | 2047-2                                                                                                    | +11                                    |
| -                                            |             |                                                          |                                                                              |                                  | Louissen                     |                                                                                                    | Description.                                                                                                    | NAMES AND ADDRESS                      |
| -                                            | CODECKI .   | Delta                                                    |                                                                              |                                  | CANTERAD.                    | P. DRITABLE                                                                                                    | 1000 10000                                                                                                    | valoe rodal.                           |
|                                              |             |                                                          |                                                                              |                                  |                              |                                                                                                    |                                                                                                    |                                        |
|                                              |             |                                                          |                                                                              |                                  |                              |                                                                                                    |                                                                                                    |                                        |
| 24                                           | 00000 84    | lights y country we determine transmiss of country.      | 10-11                                                                        | 100 004ec                        | Seatowers                    |                                                                                                    |                                                                                                    | MUSER DOLLAR                           |
|                                              |             | 90% Y (11.4%) 48 - (1995) (1689), Y (10.4%)              |                                                                              | 111 100au                        | harvers                      | anatom anno<br>111230                                                                                                    | The second                                                                                                    | MONTO NULLE.<br>4. CHLOM               |
|                                              |             |                                                          | LCANG OF DECIS                                                               | 100 000et                        | Justicianos:                 | NUMBER OFFICE                                                                                                    | 2044.000<br>2 21-01<br>70534-                                                                                                    | NOTE TOTAL                             |
|                                              |             |                                                          | Net Level of Mean                                                            | NEW DOMAST                       | Aur F<br>Marcenes            | Nones and a                                                                                                    | 1 21.07<br>1 21.07                                                                                                    | NUMBER STOLEN                          |
| 100000                                       |             |                                                          | sensi<br>second of tocol<br>tocoling<br>Tocols<br>Ficols<br>Ficols<br>Ficols | M B Dolest<br>                   | Rot F<br>Rot F<br>Rot F      |                                                                                                    | INAL SEA<br>I JURI<br>I JURI<br>I JU | 10000000000000000000000000000000000000 |

| but :                                                                                                    | 09.191.500-5                                                                                                    | e                                                                                                    |                                                                                                    |                                                   |                                                                                                |                                     |                                   |                                                |                                  |                                                  |                                   |
|----------------------------------------------------------------------------------------------------|----------------------------------------------------------------------------------------------------|----------------------------------------------------------------------------------------------------|----------------------------------------------------------------------------------------------------|---------------------------------------------------|------------------------------------------------------------------------------------------------|-------------------------------------|-----------------------------------|------------------------------------------------|----------------------------------|--------------------------------------------------|-----------------------------------|
| Dirección<br>Demandante :                                                                                                    | Pedro de Val                                                                                                    | divia 810                                                                                                    |                                                                                                    |                                                   | Demane                                                                                         | dante ;                             |                                   | MUNICIP                                        |                                  |                                                  |                                   |
| Teléfono :                                                                                                    | 56-45-22065;                                                                                                    | 3-4                                                                                                    |                                                                                                    |                                                   | Unidad                                                                                         | de Co                               | mpra : r                          | ILL ARTERIC                                    | A                                | AD DE                                            |                                   |
|                                                                                                    | OF                                                                                                    | DEN D                                                                                                    | DE CON                                                                                                    | IPRA                                              | Estado                                                                                         | invio (                             | DC. 1                             | 0-06-2021                                      | 10:                              | 36:10                                            |                                   |
| SENOR (ES)                                                                                                    | COMERCIAL J&B                                                                                                    | mp:F SPA                                                                                                    |                                                                                                    |                                                   | Nº: 3                                                                                          | 887.                                | 286-5                             | E24                                            | Tuy                              | nedor                                            |                                   |
| RUT I                                                                                                    | CAM VCA-RELU<br>4-B- COLLICO BJ<br>(641.5<br>77.123.256-6                                                               | NUT Villant                                                                                                    | ion i                                                                                                    | Plegkin de l                                      | a Anaucanta                                                                                    | A Sr<br>PON                         |                                   | 121                                            | -                                |                                                  | _                                 |
| WOMARE ORDE                                                                                                    | N DE COMPRA :                                                                                                    | COMPRA                                                                                                    | DE L'E ALLON                                                                                                    |                                                   |                                                                                                | FAX                                 |                                   |                                                |                                  |                                                  |                                   |
| FECHA ENTRES<br>DIRECCION DE<br>DIRECCION DE<br>METODO DE DI<br>COMPA DE PAG<br>COMPA DE PAG<br>COMPA | SA PRODUCTOS :<br>ENVIO FACTURA<br>DESPACHO :<br>ISPACHO :<br>IO :<br>I<br>Producto<br>Clavo-Iorrillo<br>Clavo-Iorrillo | : Pedro de<br>Podro de<br>Despacha<br>30 días de<br>Maria Ante<br>Cantidad /<br>Unidad<br>2 Unidad no<br>definida | Valdivia 810<br>Valdivia 810<br>r a Directión d<br>mitra la recepe<br>anista Bustam<br>Especificac<br>Comprador | le envia<br>Iòn contonne<br>ante Vasquez<br>Iones | Villankoa<br>Villankoa<br>66-45-220<br>Especificacione<br>Proveedor<br>CLAVO DE 3*28<br>KORS.  | 0534<br>**                          | Precio<br>Unitario<br>57.350      | Región i<br>Pogión<br>edquiso<br>Desicus<br>00 | de la<br>de la<br>de la<br>de la | Arautania<br>Arautania<br>Milimunostar<br>Cargos | riça.td<br>Vefor Tatal<br>2 114.7 |
| 31101503                                                                                                    | Clave-tornillo                                                                                                    | 2 Unidad no<br>definida                                                                                           |                                                                                                    |                                                   | CLAVO DE 4º 25                                                                                 | S NERES,                            | 57.350.                           | 00                                             | 0.00                             |                                                  |                                   |
|                                                                                                    |                                                                                                    |                                                                                                    |                                                                                                    |                                                   | Ordon da Compr<br>Adquisiciones inf<br>a 10 UTM que<br>privilogien maturi<br>alto impacto soci | va<br>forikorosi<br>lans dio<br>lat | Net<br>Octo<br>Car<br>Sub<br>19/2 | o<br>s.<br>gos<br>total<br>. IVA               |                                  |                                                  | 229.400<br>0<br>229.400<br>43.580 |

Presupuestaria (revisar en la soción adjuntos) inte Financiamento:

E REQUIERE ADQUIRRE 2 CALAS DE CLAVOS DE 3' Y 2 CALAS DE CLAVOS DE 4', PARA REALIZAR TRABAJOS DIVERSOS ADALIOS EN RODECA Y EDIFICIOS MUNICIPALES, PROPIOS DE LA UNIDAD DE APOYO Y BERVICIOS, SEGUN SP Nº 4831, EDIANTE TRATO DIRECTO.

Sendos del Provasioni del Morcaldo Problem Sendo Estadar las essuítados do cada processo.

And the second second s

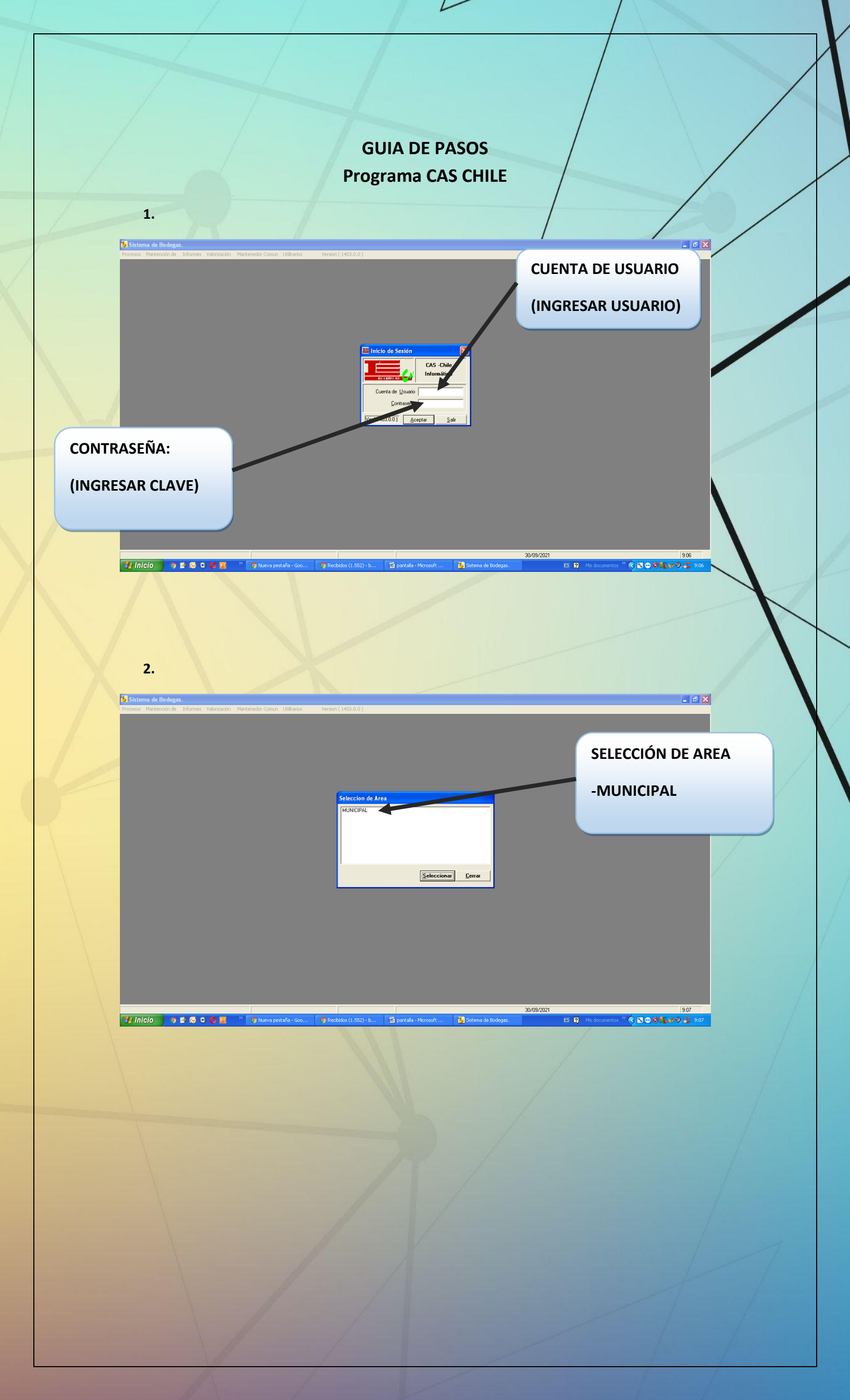

## PROCESO DE ENTRADA

L

3.
 –Seleccionar ítem de Procesos
 -Seleccionar Entrada
 -seleccionar OC, Resolución

|                                        | 0          |              |             |                     |                       |                       |                     |            |               |             |
|----------------------------------------|------------|--------------|-------------|---------------------|-----------------------|-----------------------|---------------------|------------|---------------|-------------|
| Procesos Mantención de                 | e Informes | Valorización | Utilitarios | Version ( 1403.0.0  | ))                    |                       |                     |            |               |             |
| Entradas<br>Salidas                    |            | Oc,Resolu    | cion        |                     |                       |                       |                     |            |               |             |
| Entrada/Salida                         | ,          |              |             |                     |                       |                       |                     |            |               |             |
| Movimientos sin Stock<br>Cierre de Año | 1          |              |             |                     |                       |                       |                     |            |               |             |
| Migracion Muninet                      |            |              |             |                     |                       |                       |                     |            |               |             |
| Eliminar Item No Despa                 | ichado     |              |             |                     |                       |                       | PROCESOS            | 5          |               |             |
| Cerrar sesión                          | F3         |              |             |                     |                       |                       |                     |            |               |             |
| Saîr                                   |            |              |             |                     |                       |                       | -ENTRADA            | 1          |               |             |
|                                        |            |              |             |                     |                       |                       |                     |            |               |             |
|                                        |            |              |             |                     |                       |                       |                     |            |               |             |
|                                        |            |              |             |                     |                       |                       | -OC, RESC           | DLUCION    |               |             |
|                                        |            |              |             |                     |                       |                       | •                   |            |               |             |
|                                        |            |              |             |                     |                       |                       |                     |            |               |             |
|                                        |            |              |             |                     |                       |                       |                     |            |               |             |
|                                        |            |              |             |                     |                       |                       |                     |            |               |             |
|                                        |            |              |             |                     |                       |                       |                     |            |               |             |
|                                        |            |              |             |                     |                       |                       |                     |            |               |             |
|                                        |            |              |             |                     |                       |                       |                     |            |               |             |
|                                        |            |              |             |                     |                       |                       |                     |            |               |             |
|                                        |            |              |             |                     |                       |                       |                     |            |               |             |
|                                        |            |              |             |                     |                       |                       |                     |            |               |             |
|                                        |            |              |             |                     |                       |                       |                     |            |               |             |
|                                        |            |              |             |                     |                       |                       |                     |            |               |             |
|                                        |            |              |             |                     |                       |                       |                     |            |               |             |
|                                        |            |              |             |                     |                       |                       |                     |            |               |             |
| ULISTRE MUNICIPALIDA                   |            | BICA         | м           | ANUEL (Usuario)     | SOL SERVER            |                       |                     | 30/09/2021 |               |             |
| # Inicio                               |            |              | » 👩         | Nueva pestaña - Goo | Recibidos (1.552) - b | 🖾 pantala - Microsoft | Sistemas de Bodenas | ES         | Mis documente | s " 🖒 🕅 👄 🕸 |
|                                        |            |              |             |                     |                       |                       |                     |            | -             |             |

 -Se abrirá una ventana para ingresar la entrada de productos por detalle de factura al sistema de bodega

| ocesos Mantención de Informes Valoriza<br>eso de Encabezado<br>/ N° Comprobante 2021<br>/ N° Orden de Compra 2021<br>/ N° Resolución 2021                               | ión Utilitarios Version (140<br>? Fecha Recepción 30//<br>? Tipo Documento<br>? N* Documento                                                                             | 33.0.0)<br>39/2021 ♥▼              |                      |                                                           |                                               |
|----------------------------------------------------------------------------------------------------|----------------------------------------------------------------------------------------------------|------------------------------------|----------------------|-----------------------------------------------------------|-----------------------------------------------|
| Proveedor Razor<br>srvaciones Razor<br>eso de Detalle<br>Cod. Producto I                                                                                                | Social del Proveedor                                                                                                    | Especificaciones del Produ 🔺       |                      |                                                           |                                               |
|                                                                                                    |                                                                                                    |                                    |                      |                                                           |                                               |
| alor Recepcionado<br>alor Orden de Compra o Resolución                                                                                                    |                                                                                                    | •<br>•                             |                      |                                                           |                                               |
| La constantia La constantia La constantia de Impresión Orientación<br>arta C Oficio Crientación<br>Constantia C Oficio Constantia C C C C C C C C C C C C C C C C C C C | r Ingreso de Produc                                                                                                    | cto x Código de Barra              |                      |                                                           |                                               |
|                                                                                                    |                                                                                                    |                                    |                      |                                                           |                                               |
|                                                                                                    |                                                                                                    |                                    |                      |                                                           |                                               |
|                                                                                                    |                                                                                                    |                                    |                      |                                                           |                                               |
| E MUNICIPALIDAD DE VILLARRICA<br>JÍCÍO 9 🗳 🙆 0 🔷 🦉 👪                                                                                                    | MANUEL(Usuario) <sup>29</sup> • Nueva pestaña - Goo                                                                                                    | SOL SERVER                         | Sotemas de Bodiegas  | 80/09/2021<br>ES <table-cell> His documentos</table-cell> | 909<br>• • • • • • • • • • • • • • • • • • •  |
| EMUNICIPALIDAD DE VILLAPRICA<br>Icio • C © 1 (1997)                                                                                                    | MANUEL(Usueio) <sup>19</sup> 💽 Nueva pestaño - Goo                                                                                                    | SQL SERVER<br>Reabidos (1.552) - b | Sotemas de Bodegas   | 80/19/2021<br>ES 🖗 Mis documentos                         | 9.09<br>** ¢ 🔍 🗢 Ø 📑 🐨 Ø 🍠 9.09               |
| MUNICIPALIDAD DE VILLARRICA<br>icio                                                                                                    | MANUEL (Usuario) <sup>20</sup> <sup>20</sup> <sup>20</sup> <sup>20</sup> <sup>20</sup> <sup>20</sup> <sup>20</sup> <sup>20</sup>                                         | SOL SERVER<br>Rectidos (1.552) + b | Sternes de Bodeges   | 92/09/2021<br>ES <table-cell> Mis documentos</table-cell> | 9.09<br>* 🔹 🔊 🖉 📽 🥥 🎥 9.09                    |
| E MUNICIPALIDAD DE VILLARRICA<br>Ilicio • K © • K                                                                                                    | MANUEL(Ususio) <sup>20</sup> Nueva pestaña - Goo                                                                                                    | SOL SERVER  Rectidos (1.552) - b   | Stotemas de Bodegas  | 80/05/2021<br>ES 😰 Mis documentos                         | 909<br>* 🔹 🔊 🚵 ⊄ 🤌 9.09                       |
| E MUNICIPALIDAD DE VILLARRICA<br>Nicio • K © • K                                                                                                    | MANUEL(Ususio) <sup>29</sup> Nueva pestaña - Goo                                                                                                    | SOL SERVER                         | g porkala - Marcosit | 02/03/2021<br>ES 🛛 Me documentos                          | 909<br>* • • • • • • • • • 909                |
| E MUNICIPALIDAD DE VILLAPIRICA<br>JÍCÍO I KARTINA KONTRALINA<br>I KARTINA KONTRALINA KONTRALINA KONTRALINA KONTRALINA KONTRALINA KONTRALINA KONTRALINA                  | MANUEL(Ususio) <sup>24</sup> <sup>25</sup> <sup>26</sup> <sup>27</sup> <sup>27</sup> <sup>27</sup> <sup>27</sup> <sup>27</sup> <sup>27</sup> <sup>27</sup> <sup>27</sup> | SOL SERVER                         | S portala - Marcost  | 00/03/2021                                                | 9.03<br>* • • • • • • • • • • • 9.09          |
| E MUNICIPALIDAD DE VILLAPIRICA<br>Nicio R K R R R R R R R R R R R R R R R R R                                                                                           | MANUEL(Usuoio) <sup>24</sup> <sup>26</sup> <sup>27</sup> <sup>27</sup> <sup>27</sup> <sup>27</sup> <sup>27</sup> <sup>27</sup> <sup>27</sup> <sup>27</sup>               | SOL SERVER<br>Rechtdos (1.552) - b | Spetala - Marcost    | 00/03/2021                                                | 903<br>* • • • • • • • • • 909                |
| E MUNICIPALIDAD DE VILLAPIRICA                                                                                                    | MANUEL(Ususio) <sup>24</sup> <sup>26</sup> <sup>27</sup> <sup>27</sup> <sup>27</sup> <sup>27</sup> <sup>27</sup> <sup>27</sup> <sup>27</sup> <sup>27</sup>               | SOL SERVER  Recbidos (1.552) - b   | Sterns de Dodejas    | 00/03/2021                                                | 9.03<br>• • • • • • • • • • • • • • • • • • • |

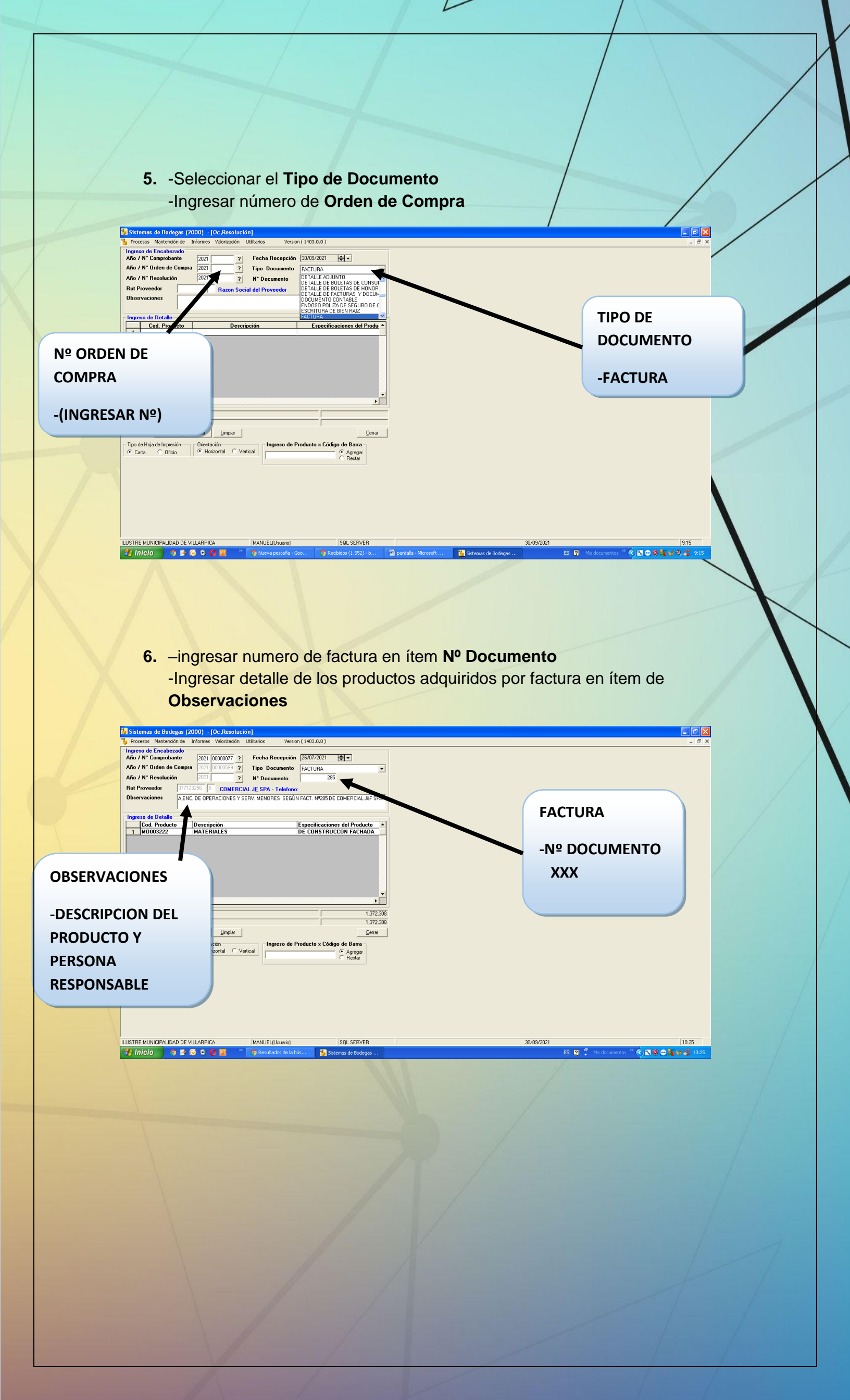

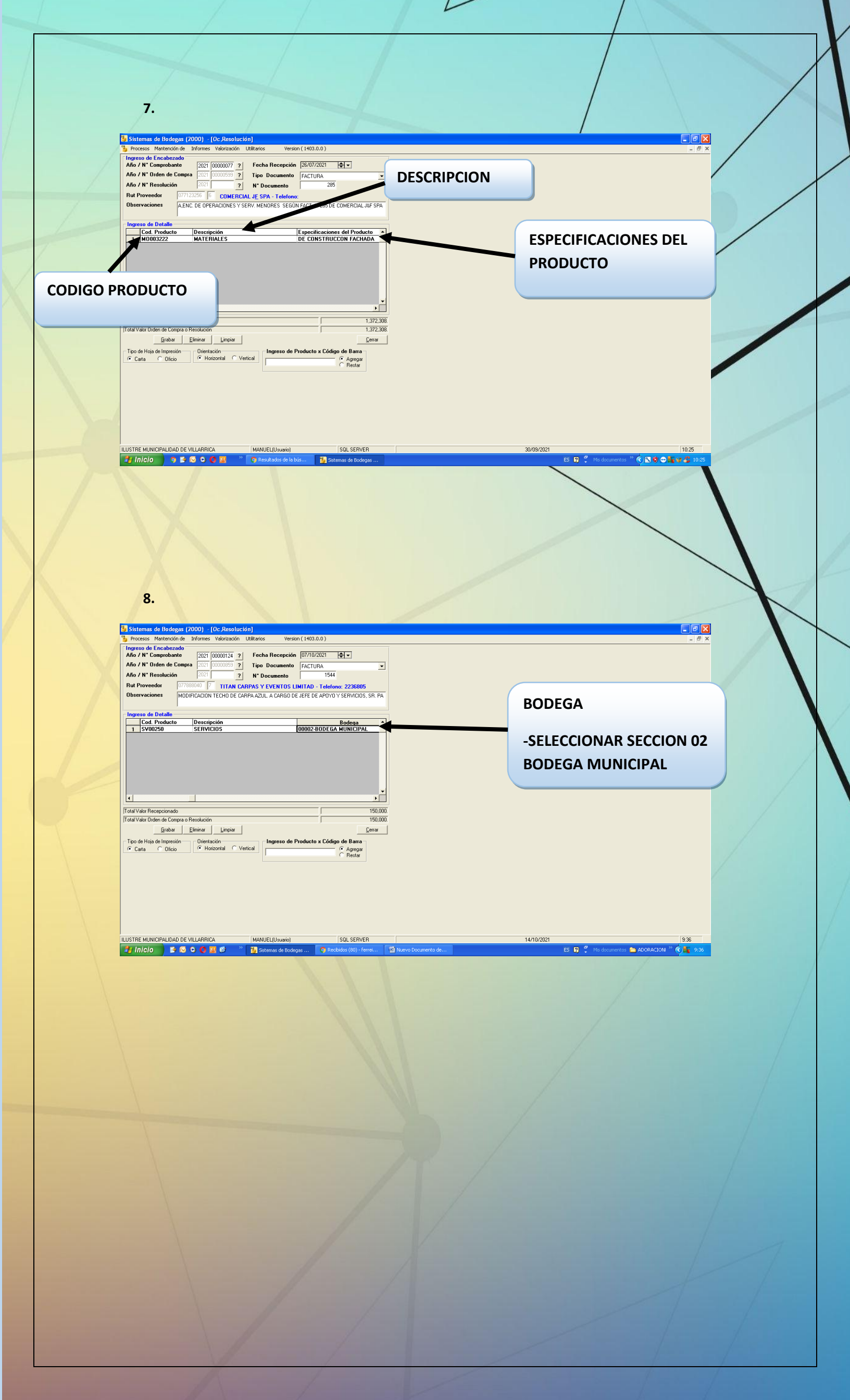

9.

ч,

| ngreso de Detale                                                                                                    | Proc                                              | esos Mantención de                                                                                    | Informes                 | Valorización                   | Utilitarios                                        | Version                            | n(1403.0.0)    |                           |                                |  |
|----------------------------------------------------------------------------------------------------|---------------------------------------------------|----------------------------------------------------------------------------------------------------|--------------------------|--------------------------------|----------------------------------------------------|------------------------------------|----------------|---------------------------|--------------------------------|--|
| Ingreso de Detalle  Cod. Producto Descripción Recepcionado Saldo 0  Saldo 0  Cod. Producto Descripción Recepcionado Sald Valor Recepcionado Sald Valor | ngre:<br>\ño /<br>\ño /<br>\ño /<br>}ut P<br>Dbse | so de Encabezado<br>"N" Comprobante<br>"N" Orden de Compr<br>"N" Resolución<br>troveedor<br>rvaciones | 2021  <br>2021  <br>2021 | ?<br>?<br>Razon So             | Fecha Re<br>Tipo Doc<br>N*Docum<br>cial del Proven | cepción<br>umento<br>tento<br>edor | 30/09/2021     | <b>₽</b>                  | <b>_</b>                       |  |
|                                                                                                    | Ingre                                             | so de Detalle                                                                                         |                          |                                |                                                    |                                    |                |                           |                                |  |
| La Valor Recepcionado<br>stal Valor Recepcionado<br>stal Valor Olden de Compra o Resolución<br>Grabar Eliminar Limpiar<br>Ego de Ingresión Oliertación Eliminar Centre<br>Cata O Olicio Oliertación Vantical Regra                                                                                                    |                                                   | Cod. Producto                                                                                         |                          | Desc                           | ripción                                            |                                    | Recepciona     | do                        | Saldo 0 *                      |  |
| atal Valor Recepcionado<br>Ital Valor Orden de Compra o Resolución<br>Egradar Eliminar Limpiar<br>[co de Hoja de Impresión Orientación<br>Cata C Oficio Orientación Agregar<br>Restar                                                                                                    | •                                                 |                                                                                                    |                          |                                |                                                    |                                    |                |                           | -                              |  |
| is vaor freespontason<br>Grabar Eliminar Limpia<br>Too de Hoja de Impresión<br>Cata C Dicio C Hotscontal C Ventical<br>C Data C Dicio C Hotscontal C Ventical                                                                                                    | -1-117                                            | des Des se siene de                                                                                   |                          |                                |                                                    |                                    |                |                           |                                |  |
| Ingreso de Producto x Código de Bara<br>© Cata ∩ Oficio C Horizonial C Verical C Producto x Código de Bara<br>C Agregos<br>C Resta                                                                                                    | otal V                                            | alor Necepcionado                                                                                     | Darahaifa                |                                |                                                    |                                    | /              |                           |                                |  |
|                                                                                                    | Tipo c<br>Ca                                      | le Hoja de Impresión<br>nta C Oficio                                                                  | Eliminar<br>Orienta      | Limpiar<br>ción<br>izontal C V | ertical Ingr                                       | eso de P                           | roducto x Códi | gode Ba<br>(€Agr<br>(€Re: | Cerrar<br>arra<br>egar<br>star |  |

## RECEPCIONADO

L

-INGRESAR CANTIDAD RECEPCIONADA

2

10.

ILUSTRE MUNICIPALIDAD DE VILLARRICA MANU

| - |              | ennas de Bodej                                        | 2m (rooo) - lochtesotacie                                                      |                                                                      |
|---|--------------|-------------------------------------------------------|--------------------------------------------------------------------------------|----------------------------------------------------------------------|
| 1 | Pro          | cesos Mantenció                                       | n de Informes Valorización I                                                   | Utilitarios Version (1403.0.0)                                       |
|   | Ingre<br>Año | so de Encabeza<br>/ N* Comprobar                      | ado<br>ate 2021 00000124 ?                                                     | Fecha Recepción 07/10/2021 🗣 🗸                                       |
|   | Año          | /N°Orden de (                                         | Compra 2021 00000859 ?                                                         | Tipo Documento FACTURA                                               |
|   | Año          | / N* Resoluciór                                       | 2021 ?                                                                         | N* Documento 1544                                                    |
|   | Rut I        | Proveedor                                             | 077888040 7 TITAN CAP                                                          | RPAS Y EVENTOS LIMITAD - Telefono: 2236805                           |
|   | Obse         | ervaciones                                            | MODIFICACION TECHO DE CAP                                                      | 3PA AZUL. A CARGO DE JEFE DE APOYO Y SERVICIOS, SR. PA               |
|   | Ingre        | eso de Detalle -                                      |                                                                                |                                                                      |
|   |              | Cod Producto                                          | Descringión                                                                    | Observanién d A                                                      |
|   | <u> </u>     | CV002E0                                               | CEDVICIOC                                                                      |                                                                      |
| 1 | ⊢÷-          | 37002.30                                              | JEITTICIOS                                                                     |                                                                      |
|   | 1            |                                                       |                                                                                | , sč                                                                 |
| 1 | Total V      | alor Recepcionad                                      | 0                                                                              | 150,000.                                                             |
| 1 | Total V      | alor Orden de Corr                                    | pra o Resolución                                                               | 150,000.                                                             |
|   | Tipo<br>I C  | <u>G</u> rabar<br>de Hoja de Impresi<br>arta ⊂ Oficio | <u>E</u> liminar <u>Limpiar</u><br>ón <u>Orientación</u><br>€ Horizontal C Ver | Ingreso de Producto x Código de Barra<br>rical C Apropar<br>C Restar |
| Ľ |              |                                                       |                                                                                |                                                                      |

ILUSTRE MUNICIPALIDAD DE VILLARRICA MANUEL(Usuario)

SQL SERVER

## OBSERVACIONES

14/10/2021

FS 🛛

-INGRESAR DETALLE DE PRODUCTO SEGÚN FACTURA

(<) ≤ (</p>

|                  | 11.                                                                                                    |                                                                                                    |                                                                                                    |                                    |                            |                                                                            |   |
|------------------|----------------------------------------------------------------------------------------------------|----------------------------------------------------------------------------------------------------|----------------------------------------------------------------------------------------------------|------------------------------------|----------------------------|----------------------------------------------------------------------------|---|
|                  | Sistemas de Bodegas (2000) -<br>Procesos Mantención de formes                                                                                                    | ( <mark>Oc ,Resolución)</mark><br>Valorización Utilitarios Ver                                                                                                    | sion ( 1403.0.0 )                                                                                                    |                                    |                            | -                                                                          |   |
|                  | Indicado de Provectors<br>Año / N° C<br>Año / N° C<br>Bodegas<br>Institución<br>Año / N° F<br>Tablas Maestras<br>Correlativos<br>Observació<br>Dirección, Departamento           | Firma<br>Sección                                                                                                    | IN 07/10/2021                                                                                                    |                                    | 1) MAP                     | TENCION DE                                                                 |   |
|                  | Ingreso de Detalle<br>Cod. Producto Descri<br>1 SV00250 SERVI                                                                                                    | ción <u>Cuenta</u><br>CIOS                                                                                                    |                                                                                                    |                                    |                            |                                                                            |   |
| L<br>T           | I     Idal Valor Recepcionado     Idal Valor Recepcionado                                                                                                    |                                                                                                    | 150,000                                                                                                    |                                    | 2) CONFIGU                 | IRACION DE PIE DE                                                          |   |
|                  | <u>G</u> rabat <u>Eliminar</u><br>Tipo de Hoja de Ingresión<br>C Ceta ∩ Oficio ∩ Ho                                                                                              | Limpiar<br>ción<br>acontal O Vertical                                                                                                    | Cerra<br>Producto x Código de Barra<br>C Agrega<br>C Restar                                                                                        |                                    |                            |                                                                            |   |
|                  | USTRE MUNICIPALIDAD DE VILLARRIC<br>1 Inicio 🛛 😰 🐼 오 🕥                                                                                                    | A MANUEL(Usuario)                                                                                                    | SQL SERVER                                                                                                    | 2) Nuevo Documento do              | 14/10/2021<br>ES (         | 13.33<br>7 🐔 Mis documentos 🗁 ADORACION 🍄 <table-cell> 9.39</table-cell>   |   |
| -<br>Pro         | 12.<br>Sistemas de Bodegas (2000)<br>rocesos Mantención de Unformes Vi                                                                                                    | lorización Utilitarios Version                                                                                                    | (1403.0.0.)                                                                                                    |                                    |                            |                                                                            |   |
|                  |                                                                                                    |                                                                                                    |                                                                                                    |                                    |                            |                                                                            | 1 |
|                  | <sup>2</sup> 3 Oc.Resoluci<br><sup>4</sup> Ingress de En<br>Año / Ν <sup>*</sup> Com<br>Año / Ν <sup>*</sup> Orde<br>Año / Ν <sup>*</sup> Reso<br>Rut Proveedon<br>Observacione: | 5n<br>sabezado<br>wobante 2021 00000129 ?<br>n de Compra 2021 000000997 ?<br>lución 2021 00000997 ?<br>077123256 6 COM<br>100 UN MADERAS DUR                                                                                                    | Fecha Recepción 13/10/2021 📑<br>Tipo Documento FACTURA<br>Configuración de Pie de Firma                                                            | ₩                                  | <u>G</u> rabar             |                                                                            |   |
| $\wedge$         | - Ingreso de Do<br>Cod. Pre<br>MA0015                                                                                                    | talle Oc<br>ducto Descripción Are<br>4 PISO Ca<br>Perecenter Security Construction Construction Constr | Resolucion<br>Aresolucion Apuer Das, Uniformes<br>rela Inventaio<br>spasio entre Bodegas<br>voluciones<br>la Chica<br>di do Stock<br>dido Agua Gas |                                    | ▼                          |                                                                            |   |
|                  |                                                                                                    | ionado                                                                                                    |                                                                                                    | 519435                             |                            |                                                                            |   |
|                  | Total Valor Orden                                                                                                    | de Compra o Resolución<br>Grabar Eliminar Elimciar<br>A MANUEL(Usuario)                                                                                                    | SQL SERVER                                                                                                    | 519.435.<br>Cenar                  | 14/10/2021                 | 10.09                                                                      |   |
|                  | 🛃 Inicio 📄 🖻 💿 🔘 🛛                                                                                                    | 🥵 🧭 🎽 🕌 Sistemas de Boo                                                                                                    | egges S ACFrOgD2f_BMPHYb                                                                                                    | 🖞 Nuevo Documento de 📄 🚖 ARCHIVC   | 5 2021 ES (                | 🕄 ᅾ Mis documentos 🚞 ADORACIONI 🦥 😪 10:09                                  |   |
| 13               | <b>3.</b>                                                                                                    |                                                                                                    | NOMBRE                                                                                                    |                                    |                            |                                                                            |   |
| Pro              | rocesos Mantención de Informes Va                                                                                                    | lorización Utilitarios Yersion                                                                                                    | 2-INGRESAR I<br>A CARGO                                                                                                    | NOMBRE DE PE                       | RSONA                      | ORIENTACION                                                                |   |
| ARGO             |                                                                                                    |                                                                                                    |                                                                                                    | _                                  |                            | 3-CENTRO                                                                   |   |
| ENCARGA<br>DDEGA | ADO DE                                                                                                    |                                                                                                    | Fecha Recepción 13/10/2021                                                                                                    |                                    |                            |                                                                            | / |
|                  | Rut Proveedor                                                                                                    | рга 202 000397 ?<br>2021<br>077123256 б                                                                                                    | Tipo Documento FACTURA                                                                                                    |                                    | Grabar                     | GRABAR                                                                     |   |
|                  | Observacione:<br>Ingreso de De<br>Cod. Pro                                                                                                    | talle Enducto Descripción                                                                                                    | Resolucion Cargo Nombres CARGADO DE BODEGA PABLO SALGADO CARGADO DE ALUMARES                                                                       | B Orientación Imprimir<br>Centro V |                            | 4-(SELECCIONAR)                                                            |   |
|                  | <u>1</u> MA0015                                                                                                    | 4 PISO                                                                                                    |                                                                                                    |                                    | Þ                          |                                                                            |   |
|                  |                                                                                                    |                                                                                                    |                                                                                                    |                                    |                            | _                                                                          |   |
|                  | Total Valor Recep                                                                                                    | zionado<br>de Compra o Resolución<br>3rabar   Eliminar   Limciar                                                                                                    |                                                                                                    | 519,435.<br>519,435.<br>Cerrar     | _                          | _                                                                          |   |
|                  | USTRE MUNICIPALIDAD DE VILLARRIO                                                                                                    | A MANUEL(Usuario)                                                                                                    | SQL SERVER                                                                                                    | 🕯 Nuevo Documento de 📄 🚘 ARCHIVO   | 14/10/2021<br>IS 2021 ES ( | 10:13<br>2 C Mis documentos 🍋 ADORACIONI 👋 <table-cell> 10:13</table-cell> |   |
|                  |                                                                                                    |                                                                                                    |                                                                                                    |                                    |                            |                                                                            |   |
|                  |                                                                                                    |                                                                                                    |                                                                                                    |                                    |                            |                                                                            |   |
|                  |                                                                                                    |                                                                                                    |                                                                                                    |                                    |                            |                                                                            |   |

14. Una vez realizado el pie de firma se procede a grabar la entrada para su impresión correspondiente

L

\_ 8 🗙

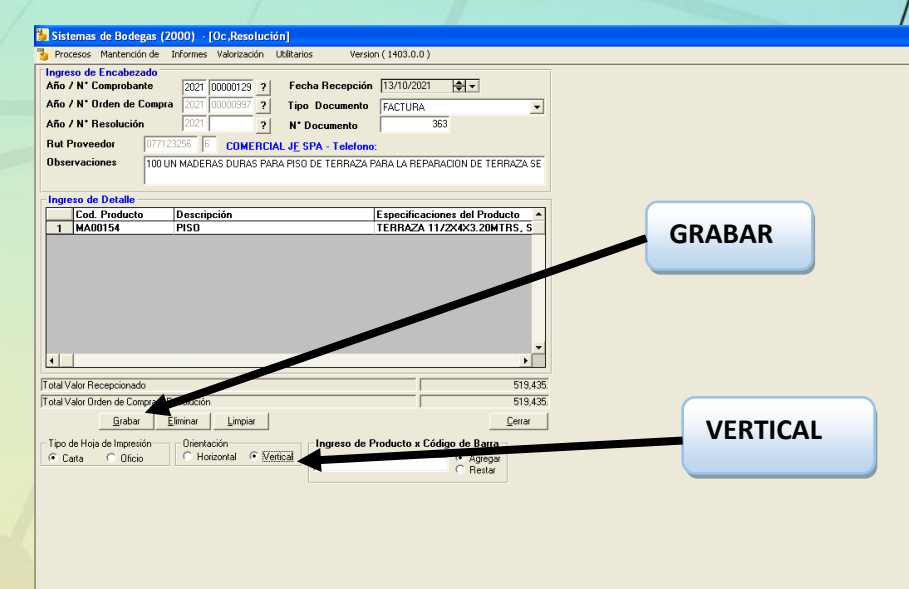

SQL SERVER

15. Una vez impresa la recepción conforme se procede a firmar el documento con el responsable a cargo, para su entrega correspondiente.

#### Recepción de Mercaderia Nro.: 00000109 Año : 2021

NOMBRE PROVEEDOR FECHA DE RECEPCION : 20/09/2021 RUT N° :076465237-1, Razon Social : MULTICOMERCIAL CHILLAN LIMITAD - Telefono: 422216969

DOCUMENTOS N° O/C: 2021-00000806 , Tipo de Documento : FACTURA , N° DOCUMENTO: 7036 Numero de Pedido : 00043066.-Destinado : DIDECO, PROGRAMA AUTOCONSUMO, AUTOCONSUMO

ILUSTRE MUNICIPALIDAD DE VILLARRICA MANUEL

OBSERVACION : MATERIALES HIDRAULICOS, PARA: APR. A CARGO DE DIDECO, SRA. GIANINA ROJAS Z. SEGUN FACT. Nº 7036 MULTICOMERCIAL CHILLAN

| CODIGO     | DESCRIPCION Y        | BODEGA                    | CANTIDAD<br>O/C | RECEP. | SALDO<br>O/C | OBSERVACION               |
|------------|----------------------|---------------------------|-----------------|--------|--------------|---------------------------|
| FE33145    | ESTANQUE AGUA 1200   | 00002-BODEGA<br>MUNICIPAL | 12.000          | 12.000 | 0.000        | 12 ESTANQUES AGUA 1200 L. |
| RV00024    | BOMBA DE AGUA        | 00002-BODEGA<br>MUNICIPAL | 1.000           | 1.000  | 0.000        | BOMBA AGUA                |
| FE000139   | ESTANQUE AGUA 650    | 00002-BODEGA<br>MUNICIPAL | 1.000           | 1.000  | 0.000        | ESTANQUE AGUA 650 L.      |
| ALOD TOTAL | RECERCIONADO EN ESTE | DOCUMENTO                 |                 |        |              | 1,290,198                 |
| ALOR TOTAL | RECEPCIONADO EN LOTE | Dodomento                 |                 |        |              | 1,290,198                 |

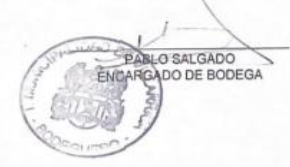

## **PROCESO DE SALIDA**

L

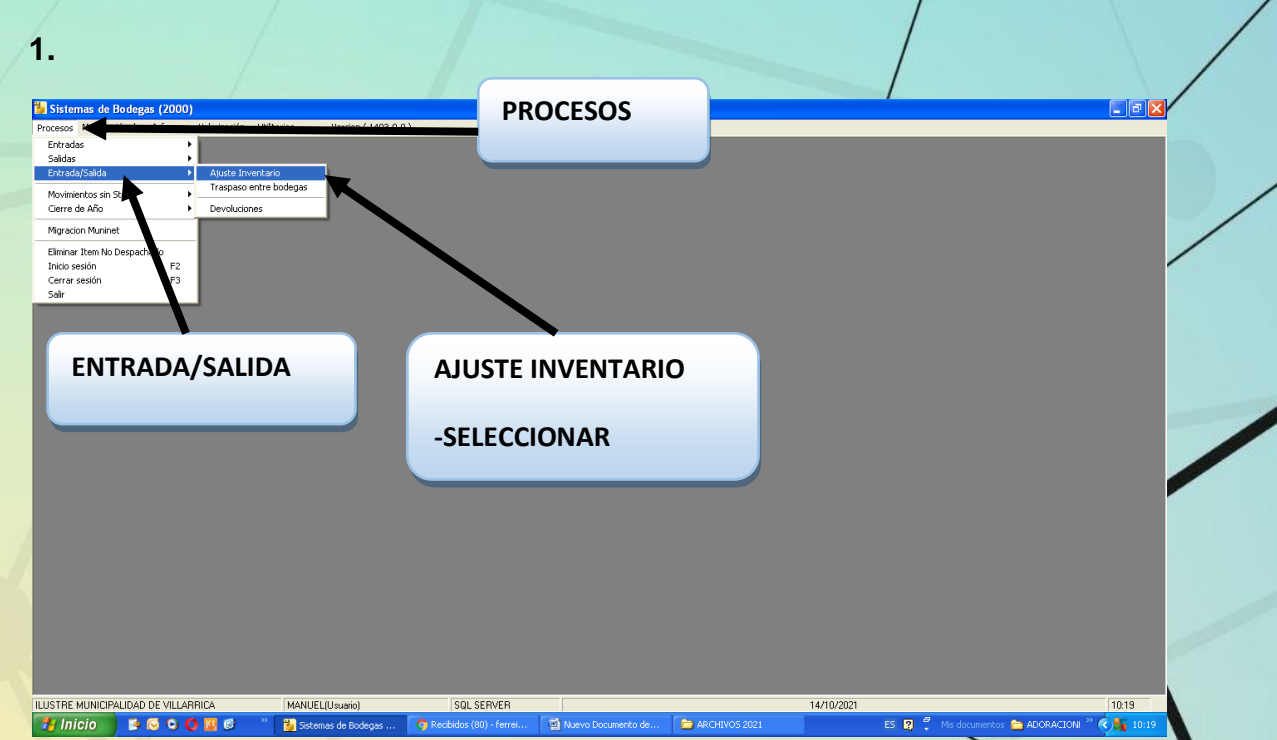

1

2. BODEGA 3 Ingreso de Encabezado Año y Nº de Comprobante 2021 Bodega Obs Dirección 08-ADMINISTRACION Departamento
 32-APOYO Y SERVICIO: Sección Inn.apriyo y SERVICIOS Ŧ Codigo Producto Unidad 1 MA00154 UNIDADES A ento Disminución Preci 
 Grabat
 Eliminar
 Limpiar

 Tipo de Hoja de Impresión
 Dinentación
 Productos por Paginas

 C Carta
 O Dísio
 C Horizontal
 Vertical
 <u>C</u>errar

SQL SERVER

ILUSTRE MUNICIPALIDAD DE VILLARRICA MANUEL(Usuario)

-SELECCIONAR BODEGA MUNICIPAL

2 1

\_ **-** ×

¢ .

TIPO AJUSTE -SELECCIONAR AJUSTE DE SALIDA

-DESCRIPCION DEL PRODUCTO Y PERSONA RESPONSABLE

OBSERVACION

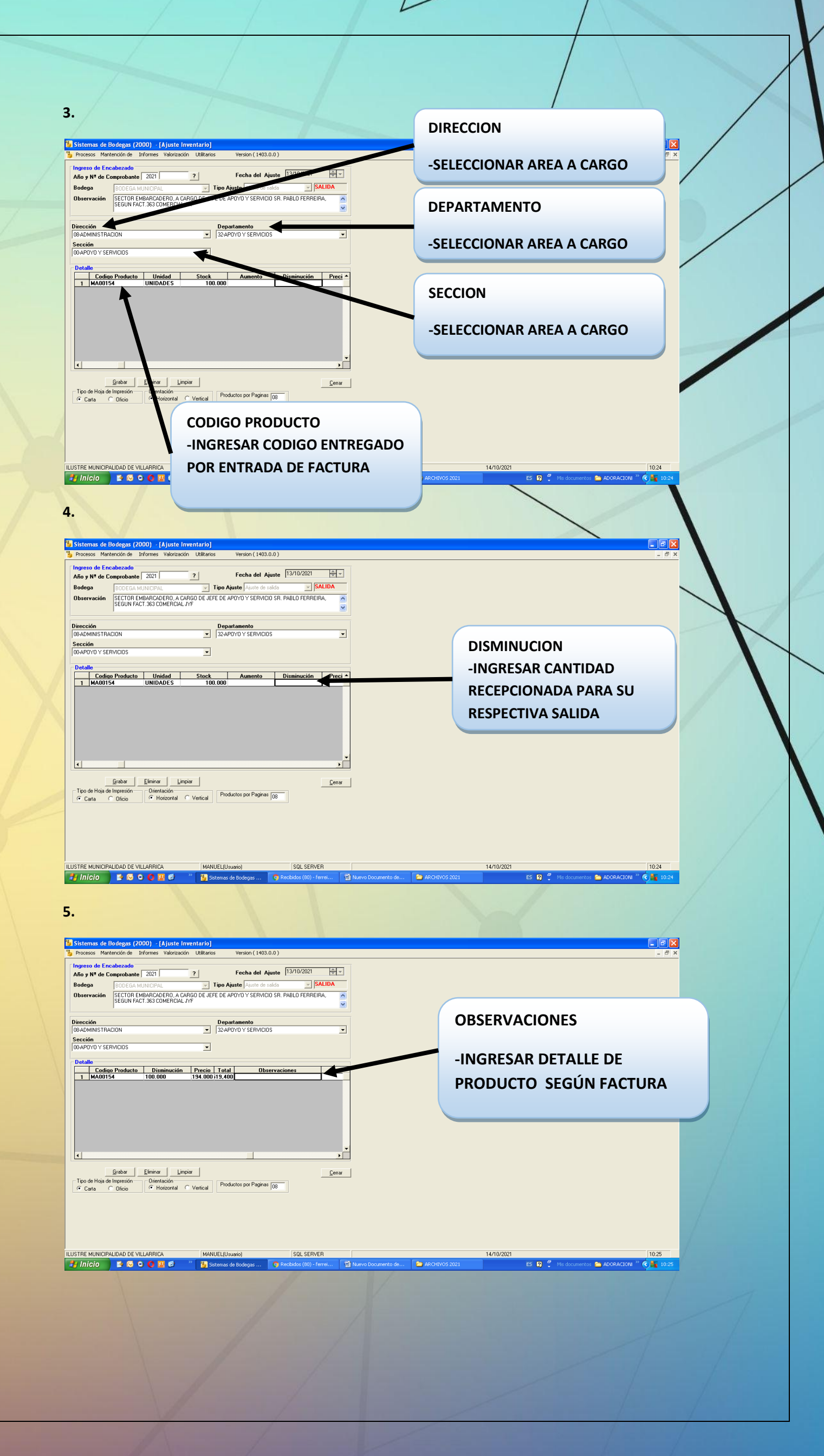

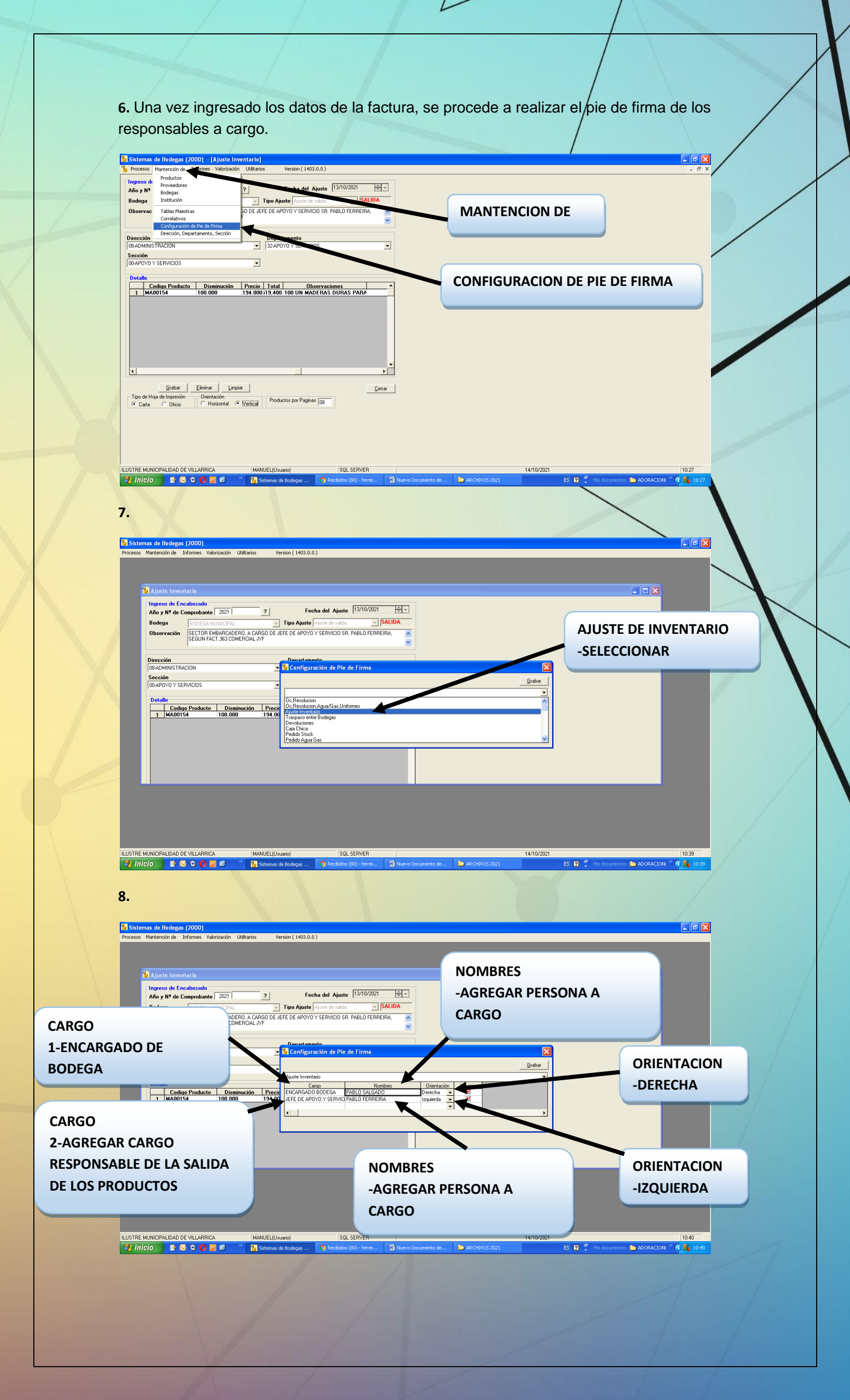

| 9.                                                                                                    |                                                        |
|----------------------------------------------------------------------------------------------------|--------------------------------------------------------|
| Sistemas de Bodegas (2000)<br>Procesos Mantención de Informes Valorización Utilitarios Version (1403.0.0 )                                                                                                    |                                                        |
| Ingreso de Encohezado       Año y № de Comprobante 2021                                                                                                    |                                                        |
| Bodega     IDODEGA MUNICIPAL     Tipo Ajunte (Avute de taida     PALIDA       Observación     SECTOR HMARPACADERDA ACARGO DE LIFER DE APOVO Y SERVICIO SR. PABLIO FERREIRA.     Image: Comparison of the comparison of the comparison of t | GRABAR                                                 |
|                                                                                                    | IMPRIMIR                                               |
| 1 MA00154 100.000 :194.00 JEFE DE APOYO Y SERVICI PABLO FERREIRA Izquierda V                                                                                                    | -SELECCIONAR LOS PIE DE                                |
|                                                                                                    |                                                        |
|                                                                                                    |                                                        |
| ILUSTRE MUNICIPALIDAD DE VILLARRICA MANUEL[Usuario] SGL SERVER 14/10/2021                                                                                                    | 10.40<br>ES 19 🐔 Wis documentos 🌥 ADORACIONI " 🍕 10.40 |
| 10.<br>Sistemas de Bodegas (2000) - (Ajuste Inventario)                                                                                                    |                                                        |
| Processo Mantención de Informes Valorización Ukiltarios Version (1403.0.0)           Ingreso de Encabezado           Año y Nª de Comprobanto 2021           ?           Fecha del Ajuste           13/10/2021           Bodega           BODEGA MUNICIPAL                                                                                                    | X                                                      |
| Diservación SECTOR E MISARLADERIO, A CARIGO DE JEFE DE APOYO Y SERVICIO SR. PABLO PERFEIRA,                                                                                                    |                                                        |
| Seccion       00-APOYO V SERVICIOS       Detalle       1       1       MA00154       UNIDADES       100.000                                                                                                    |                                                        |
| GRABAR                                                                                                    |                                                        |
|                                                                                                    |                                                        |
| Tipo de Hoja de Impresión Olienación Parla Mariagnas (08)                                                                                                    |                                                        |
| ILUSTRE MUNICIPALIDAD DE VILLARRICA MANUEL(Usuoio) SQL SERVER 14/10/2021                                                                                                    | 10.24                                                  |
| Kar (IN)CIO E © C IN 16 P Stemas de Bodepas ♥ Renbidas (80) - 1erret 12 Nuervo Documento do ■ ARCHIVOS 2021                                                                                                    | ES (Q) The documentos AdorAddon (* (C) 1024            |
|                                                                                                    |                                                        |
|                                                                                                    |                                                        |
|                                                                                                    |                                                        |
|                                                                                                    |                                                        |
|                                                                                                    |                                                        |
|                                                                                                    |                                                        |
|                                                                                                    |                                                        |
|                                                                                                    |                                                        |
|                                                                                                    |                                                        |
|                                                                                                    |                                                        |
|                                                                                                    |                                                        |

**11**. Una vez ingresado los datos correspondiente se procede **a** imprimir la salida.

L

|                                                                                                    |                                                                                                    |              | 1-            |             |               |                                          |
|----------------------------------------------------------------------------------------------------|----------------------------------------------------------------------------------------------------|--------------|---------------|-------------|---------------|------------------------------------------|
|                                                                                                    | Ajust                                                                                                    | e de Merca   | deria Nro.: 0 | 0000037 Añ  | io : 2021     |                                          |
|                                                                                                    |                                                                                                    |              |               |             |               |                                          |
| BODEGA<br>TIPO DE AJUSTE                                                                                                    | BODEGA MUNICIPAL<br>AJUSTE DE SALIDA                                                                                                    |              |               |             | PECHA DEL A   | JUSTE : 14/04/2021                       |
| OBSERVACION : SE<br>MANTENCION, SR. E                                                                                                    | RVICIO DE REPARACION, PARACION, PARA | ARA: VEHICUL | .05, CAMIONE  | S Y MAQUINA | RIAS. A CARGO | D DE ENCARGADO DE                        |
| CODIGO                                                                                                    | DESCRIPCION                                                                                                    | AUMENTA      | DISMINUYE     | PRECIO      | TOTAL         |                                          |
| SUDDER                                                                                                    |                                                                                                    | 1. Cardenano | enginine re   | COSTO       | TUTAL         | OBSERVACION                              |
| Se han impreso(s) Pr                                                                                                    | agina(a) 1 da 1.                                                                                                    |              |               | 6           | Carlos and a  | L                                        |
| Se han impreso(e) Pi<br>Di Di Pi<br>Di Di Di Pi<br>Di Di Di Di Di Di Di Di Di Di Di Di Di D | agina(s) 1 da 1.                                                                                                    |              |               | 6           |               | ELOSALGADO<br>ROSALGADO<br>ROSADO BODEGA |
| Se han impreso(s) Pr                                                                                                    | agina(s) 1 da 1.                                                                                                    |              |               | 6           | A CONTRACTOR  | ELOSALGADO<br>ADADO BODEGA               |

• Una vez ingresado los datos al programa Cas Chile e imprimida la salida se adjunta a la copia de la factura que queda archivada en la oficina de bodega Municipal.

## ITEM II

## **TALONARIOS**

Durante el proceso de recepción conforme se han presentado casos donde el programa CAS CHILE no ha funcionado correctamente, ante estas eventualidades se utiliza los talonarios ("Formulario autorización de salida y constancia de recepción posterior")

| llarrica                   | Nº 010251                         |                                          |
|----------------------------|-----------------------------------|------------------------------------------|
| Paraiso Lacustre           | IDA Nº                            | HORA                                     |
| UNIZACIÓN DE UNE           | Villarrica, de                    | de 20                                    |
| dance le celide de         |                                   |                                          |
|                            |                                   |                                          |
| DE ORDEN<br>E PEDIDO       | DESCRIPCIÓN                       |                                          |
|                            |                                   |                                          |
|                            |                                   |                                          |
|                            |                                   |                                          |
|                            |                                   |                                          |
|                            |                                   |                                          |
|                            |                                   |                                          |
|                            |                                   |                                          |
| Retiré conforme<br>Nombre: | -                                 | Entregue conforme<br>Encargado de Bodega |
|                            | Constancia de recepción posterior |                                          |
| /illarrica, de             | de 20                             |                                          |
| Con esta fecha, se recibie | ron lo señalado                   |                                          |
| Nombre                     |                                   |                                          |
| Dirección                  |                                   |                                          |
| ono                        | Beneficiario                      |                                          |
|                            |                                   |                                          |

|                                                   | PR                             | ROCESO DE ENTRADA                      |                     |
|---------------------------------------------------|--------------------------------|----------------------------------------|---------------------|
| INGRESAR<br>-DEPARTAMENTO A CARGO<br>DE INGRESO Y |                                |                                        |                     |
| DEPARTAMENTO A CARGO                              |                                |                                        | INGRESAR            |
| DE PRODUCTOS                                      | 100                            | "FORMULARIO AUTORIZACION DE SALIE      | FECHA DE RECEPCION  |
|                                                   |                                | CONSTANCIA DE RECEPCIÓN POSTERIO       |                     |
|                                                   | Villarrica<br>Paraiso Lacustre | N2 010231                              |                     |
| 1                                                 | AUTONZACION DE S.              | ALIDA №<br>Villarrica, de              | de 20               |
|                                                   | Autorízase la salida de        | ······································ | /                   |
| INGRESAR                                          | Nº DE ORDEN<br>DE PEDIDO       | DESCRIPCIÓN                            |                     |
|                                                   | 1                              | •                                      |                     |
| DESCRIPCION DEL                                   |                                |                                        |                     |
| PRODUCTO                                          |                                |                                        |                     |
|                                                   |                                |                                        | FIRMA DE            |
|                                                   |                                |                                        | ENCARGADO DE BODEGA |
|                                                   |                                |                                        |                     |
|                                                   | I                              |                                        |                     |
|                                                   | Deticion                       |                                        | Entremus conforms   |
|                                                   | Nombre:                        |                                        | Encargado de Bodega |
| RMA DE                                            |                                | Constancia de recepción posterior      |                     |
| CARGADO DE                                        | Villarrica, de                 | de 20                                  |                     |
| ODUCTOS                                           | Con esta fecha, se rec         | ibieron lo señalado                    | ******              |
|                                                   | Nombre                         |                                        | Rut                 |
|                                                   | Dirección                      |                                        |                     |
|                                                   | Fono                           | Beneficiario                           |                     |
|                                                   |                                |                                        |                     |
|                                                   | Firma                          |                                        |                     |
|                                                   |                                |                                        |                     |
|                                                   |                                |                                        |                     |
|                                                   | in arrange de la se            |                                        | adjunta una         |
| Ona vez     fotocopia                             | de la factura v                | se desprende una de las 3 hoia         | adjunta una         |
| talonario                                         | para su poster                 | ior entrega y archivo correspon        | diente.             |
|                                                   |                                |                                        |                     |
|                                                   |                                |                                        |                     |
|                                                   |                                |                                        |                     |
|                                                   |                                |                                        |                     |
|                                                   |                                |                                        |                     |
|                                                   |                                |                                        |                     |
|                                                   |                                |                                        |                     |
|                                                   |                                |                                        |                     |
|                                                   |                                |                                        |                     |

|                                                                                  |                                                           | PROCESO DE SALIE                                                                     | DA                                                                |                                 |
|----------------------------------------------------------------------------------|-----------------------------------------------------------|--------------------------------------------------------------------------------------|-------------------------------------------------------------------|---------------------------------|
| INGRESAR<br>-DEPARTAMENTO A C<br>DE SALIDA Y<br>DEPARTAMENTO A C<br>DE PRODUCTOS | CARGO                                                     | "FORMULARIO AUTORIZACIO<br>CONSTANCIA DE RECEPCIO<br>Nº 0182                         | on de salida y<br>n posterior"<br>51<br>Hora                      | INGRESAR<br>FECHA DE SALIDA     |
| A                                                                                | utorizase la salida de                                    | Villarrica,                                                                          | de                                                                | de 20                           |
|                                                                                  | Nº DE ORDEN<br>DE PEDIDO                                  | DESCRI                                                                               | PCIÓN                                                             |                                 |
| INGRESAR<br>-CANTIDAD Y<br>DESCRIPCION DEL<br>PRODUCTO                           |                                                           |                                                                                      |                                                                   |                                 |
|                                                                                  |                                                           |                                                                                      |                                                                   | FIRMA DE<br>ENCARGADO DE BODEGA |
|                                                                                  | Retiré conforme<br>Nombre:                                | Constancia de recepción p                                                            | Entregue c<br>Encargado<br>osterior                               | conforme<br>o de Bodega         |
| FIRMA DE<br>ENCARGADO DE<br>PRODUCTOS                                            | Villarrica, de<br>Con esta fecha, se reci                 | de 20<br>ibieron lo señalado                                                         | Rut                                                               |                                 |
|                                                                                  | Dirección                                                 | Beneficiario                                                                         |                                                                   |                                 |
|                                                                                  |                                                           |                                                                                      |                                                                   |                                 |
| • Una<br>foto<br>talo                                                            | a vez ingresado<br>peopia de la factu<br>nario para su pe | los datos al formulario de<br>ura y se desprende una d<br>osterior entrega y archivo | e salida se adjunta<br>le las 3 hojas cedik<br>o correspondiente. | una<br>ble del                  |
|                                                                                  |                                                           |                                                                                      |                                                                   |                                 |
|                                                                                  |                                                           |                                                                                      |                                                                   | 11                              |
|                                                                                  |                                                           |                                                                                      |                                                                   |                                 |

L

SE ADJUNTARA UNA FOTOGRAFIA DE LOS PRODUCTOS ADQUIRIDOS A CADA ENTRADA QUE SE REALICE, YA SEA EN EL PROGRAMA CAS CHILE COMO EN LOS TALONARIOS.

RECEPCION

PRODUCTOS

INSPECCION DE PRODUCTOS FOTOGRAFIAR PRODUCTO

2

ARCHIVAR FOTOGRAFIA La bodega es una instalación vital para la actividad de toda empresa u/o sector público, independientemente del sector al que pertenezca. Su necesidad es evidente: el almacenaje, custodia, verificación y abastecimiento de mercancía dentro de la cadena de suministro. Eso sí, una óptima organización de la operativa y los recursos disponibles hacen la diferencia; esto es, ofrecer un servicio de mayor calidad y al menor coste posible. En este sentido, la incorporación de un software de gestión y control aumenta el rendimiento, aporta un sistema de trabajo mucho más eficiente y minimiza los errores.

Una correcta gestión de los procesos, trabajos, recursos y elementos que participan en la operativa diaria de una bodega se traduce en un incremento de la capacidad física de almacenaje y en una mejora en la productividad y la calidad del servicio ofrecido.

**PSS/Fnll** 

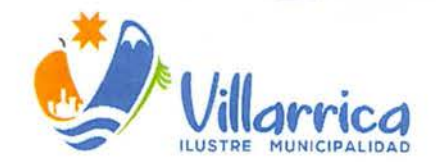

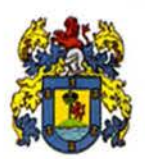

villarrica.org

www.munivillarrica.cl

(f) 🔘 💷 🅑

# DECRETO ALCALDICIO Nº

## VILLARRICA 19 MTV ZUZI

#### VISTOS:

- 1. El Manual de Usuario de Ingreso y Salidas de Productos del Departamento de Bodega Municipal.
- Las facultades que me confiere el D.F.L. Nº1 de 2006, del Ministerio del Interior, que fija el texto refundido, coordinado y sistematizado de la Ley Nº18.695, Orgánica Constitucional de Municipalidades.

#### **CONSIDERANDO:**

La necesidad de contar con un manual de usuario de ingreso y salida de productos para una óptima ejecución de los registros en bodega.

#### DECRETO:

**APRUEBASE,** el Manual de Usuario de Ingreso y Salidas de Productos del Departamento de Bodega Municipal, a fin de contar con un instrumento que facilite esta tarea y sea conocido por los funcionarios que realizan esta función, el que pasa a formar parte integrante del presente decreto.

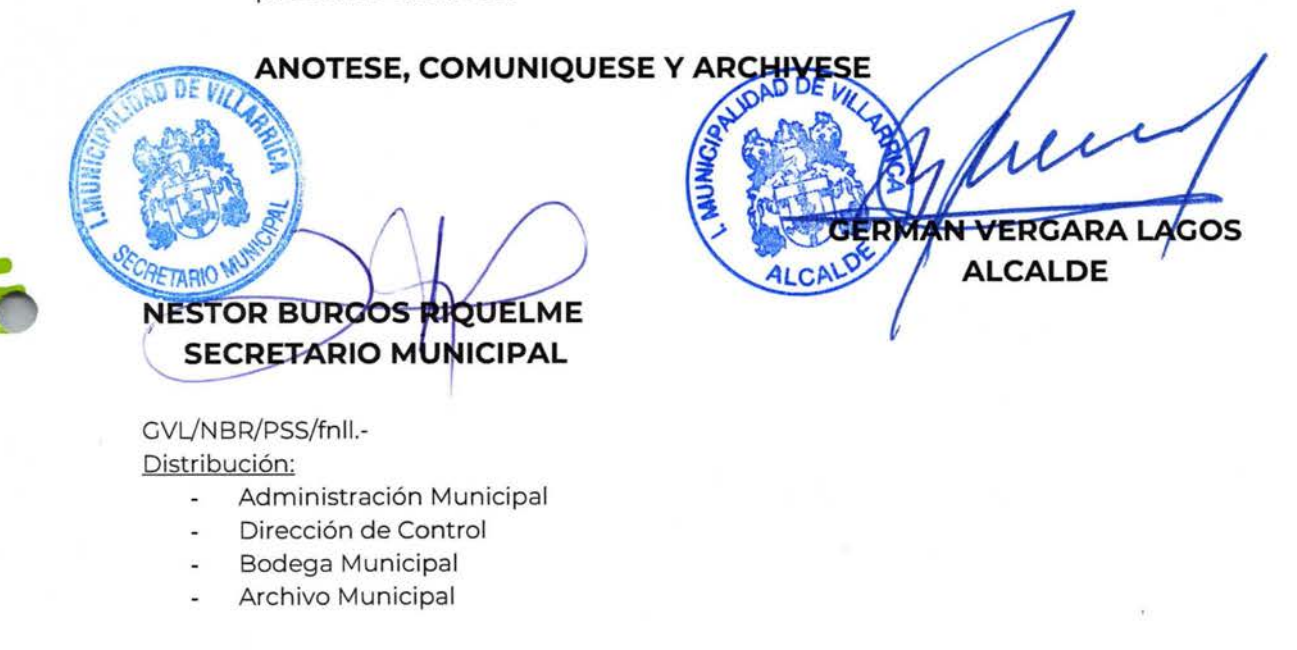